Preflight / Crew Briefing Checklist Audio Panel Setup Cap Radio Checklist Cap Frequency Listing DF Checklist GPS Preflight

Audio Panel Instruction CAP Radio Instructions GPS Quick Reference GPS Instructions Air to Gnd Signals Ground to Air Signals Airport Diagram

Observer/Scanner Log Weather Brief Form Flight Plan Form

#### GENERAL PREFLIGHT Checklist

- 1. Weather and NOTAMs
- 2. Flight Plan
  - g. Fuel Requirements/BINGO data
  - h. Weight and Balance
  - i. TOLD Card
  - j. Takeoff & Landing Data
  - k. Takeoff: Type/Short/Wake Turbulence
  - h. Special Local Procedures & Conditions
  - i. Departure: Routing/Altitude/Airspeed
- 3. Navigation Charts and Tools
- 4. Pilot Required Items
  - Pilot Certificate
  - Medical
  - CAP ID
  - 101 Card
- 5. I. M. S.A.F.E. Pilot Free Of-
  - I. Illness
  - M. Medication
  - S. Stress
  - A. Alcohol
  - F. Fatigue
  - E. Emotion

#### **Mission Briefing Guide**

#### 1. GENERAL

- a. Crew Introductions, Documents (Cap ID and 101 card)
- b. Crew Status (medical status, rest, nutrition)
- c. Time Hack, Time Management
- g. Weather Conditions & Forecast

## 2. MISSION

- a. Mission Number/Sortie Length/Aircraft Commander
- b. Target
- c. Available Information
- d. AFRCC Reports/NTAPs
- e. Equipment Available
- f. Search Areas/Altitudes
- g. Profile/Type Search
- h. Air-To-Ground Coordination
- d. Call Sign/Squawk/Flight Plan
- I. Departure: Routing/Altitude/Airspeed
- n. Recovery: Routing/Altitudes/Airspeeds/Approach
- f. Sign Out/Engine Start/Takeoff/Land Times

## 3. CREW COORDINATION

- a. Preflight Responsibilities
- b. Communications (wheels off, check ins, code words)
- c. Scanner Equipment / Duties (look, clear, scan log)
- d. Observer Equipment / Duties (clearing, radios, Ops log)
- e. Transfer of aircraft control
- f. Clearing: Obstacles, Terrain, WX, Traffic
- g. Responsibility of In-flight Checks
- h. Sterile Cockpit within 5nm of airfield

## 4. EQUIPMENT

- a. Checklists
- b. Flight Pubs: charts, plates
- e. Headsets, Glasses, Seat Cushions,
- c. Survival Gear and Location
- d. Food & Water

# 5. EMERGENCY PROCEDURES

a. Crew responsibilities during emergencies - fire / engine failure / departure / incapacitation

- b. Emergency ground egress
- c. Takeoff emergencies
- d. Physiological incident
- e. Bird strikes/Midair/Damaged Aircraft
- f. Emergency divert airfields
- 6. QUESTIONS?

### Audio/Intercom Panel Preflight

- 1. Aircraft Avionics switch On
- 2. Volume Set to appropriate intercom volume level
- 3. Mode Switch Set to All or see chart

| lso  | - Only pilot hears FAA radios              |  |  |
|------|--------------------------------------------|--|--|
|      | - Co-pilot hears Com3                      |  |  |
|      | - Co-pilot and passengers have intercom    |  |  |
| All  | - Everybody hears everything               |  |  |
| Crew | - Pilot & copilot hear radios and intercom |  |  |
|      | - Passengers have separate intercom        |  |  |

 Audio Buttons – Press to light: Com1 and/or Com2 - as required Nav1 and/or Nav2 - as required ICS - opens intercom between pilots Com3 - actives CAP radio listening to pilot on split Other buttons - as required

- 5. Transmit Select 1/3 or 2/3 split
- 6. Transmit Light Off
- 7. Swap Light Off (switch on yoke)
- 8. DF audio On (switch on right panel).

# Cap Radio Preflight

- 1. OFF (Edit) Leave in center position
- 2. BRIGHT Push left or right to desired brightness
- 3. DISP Set to ID
- 4. CHAN Push left or right to select guard-1 channel (See Channel Data Card)
- 5. MN knob Adjust the volume of main channel
- 6. GD knob Adjust the volume of the guard channel
- 7. SQ button Press to open squelch, pull for normal
- 8. SCAN Set to NORM
- 9. GD1/GD2 Set for GD1 to monitor single (simplex) channel only.
  - Set for CD2 to monitor both channels (simplex and air-ground)
- 10. Radio Check test transmit/receive with mission base

## **Cap Radio Operation**

- 1. Set the SCAN switch to NORM and press push to talk (PTT) on yoke to transmit on guard-1 frequency.
- Set the SCAN switch to GD TX and press the PTT on yoke to transmit on guard-2 frequency (typically air-ground).
  Note: When guard-1 is a non-CAP freq, guard-2 is on simplex.

#### **Channel Data Card**

| Chan | Display   | Description            | Tone |
|------|-----------|------------------------|------|
| 1    | PRIM-SPX  | Primary Simplex        |      |
| 2    | SMPX-125  | Simplex                |      |
| 3    | SMPX1375  | Simplex                |      |
| 4    | AIR/GRND  | Simplex Air to Gnd     |      |
| 5    | RPTRS150  | All Rptrs 1            |      |
| 6    | RPTRS125  | All Rptrs 2            |      |
| 7    | AIR1-RPT  | Airborne Rptr 1        |      |
| 8    | AIR2-RPT  | Airborne Rptr 2        |      |
| 9    | SMPX750   | Simplex                |      |
| 10   | SMPX900   | Simplex                |      |
| 11   | ARMY-RPT  | Army Mars Rptr         |      |
| 12   | AXN-RPTR  | Alexandria Rptr        |      |
| 13   | BJI-RPTR  | Bemidji Rptr           |      |
| 14   | BRD-RPTR  | Brainerd Rptr          |      |
| 15   | BYRON-RP  | Byron Rptr             |      |
| 16   | DLH-RPTR  | Duluth Rptr            |      |
| 17   | LIS-RPTR  | Lismore Rptr           |      |
| 18   | MAPLEGRV  | Maple Grove Rptr       |      |
| 19   | MKT-RPTR  | Mankato Rptr           |      |
| 20   | STC-RPTR  | St. Cloud Rptr         |      |
| 21   | STP-RPTR  | St. Paul Rptr          |      |
| 22   | TVF-RPTR  | Thief River Falls Rptr |      |
| 23   | VIR-RPTR  | Virginia Rptr          |      |
| 24   | WLK-RPTR  | Walker Rptr            |      |
| 25   | RSVDRPTR  | Reserved Rptr          |      |
| 26   | PACK-895  | Packet 1               |      |
| 27   | PACK-925  | Packet 2               |      |
| 28   | MARINE06  | Marine CH6             |      |
| 29   | MARINE16  | Marine CH16            |      |
| 30   | MARINE23  | Marine CH23            |      |
| 31   | MARINE83  | Marine CH83            |      |
| 32   | VACANT    | Vacant                 |      |
| 33   | MNSEF     | MNSEF                  |      |
| 34   | YLWBRIEF  | Yellow Air-Air         |      |
| 35   | GRN-BRIEF | Green Air-Air          |      |
| 36   | MIFC P-P  | MIFC pt to pt          |      |
| 37   | EVELETH   | Eveleth Repeater       |      |
| 38   | NORTHOME  | Northome Repeater      |      |
| 39   | QUADNA    | Quadna Repeater        |      |
| 40   | SUPERIOR  | Superior Dispatch      |      |
| 41   | GND-HELI  | Gnd to Gnd Heili base  |      |
| 42   | VACANT    | Vacant                 |      |
| 43   | VACANT    | Vacant                 |      |
|      |           |                        |      |

### **DF Pre-Flight Checklist**

#### **Dual Meter Models**

- 1. Dial light Turn on to ensure operation Set as required.
- 2. Freq switch Select 121.5 (121.775 for training)
- 3. Alarm toggle switch Off (down)
- 4. DF Audio switch Turn ON (located on panel)
- 5. Sensitivity knob Maximum (Full clockwise)
- Volume knob Turn clockwise until hissing sound is heard Strength meter - should read about 1/3 scale DF meter - centers
- Sensitivity knob Minimum (Full counterclockwise) Sound should decrease Strength meter - should move to left edge DF meter - should center
- 8. Sensitivity knob Turn to maximum
- Alarm toggle switch On (Up) Alarm light should flash Light then goes out and audio ceases
- 10. Alarm toggle switch Off (down) for missions

- On (up) for non-missions

#### **Single Meter Models**

- 1. Dial light Turn on to ensure operation, then turn off.
- 2. Freq switch Select 121.5 (121.775 for training)
- 3. Mode Switch Select receive
- 4. DF Audio switch Turn ON (located on panel)
- 5. Sensitivity knob Maximum (Full clockwise)
- 6. Volume knob Turn up until hissing sound is heard Strength meter - Should read about 1/3 scale
- Sensitivity knob Minimum (Full counterclockwise) Sound should decrease Strength meter should move to left edge
- 8. Mode Switch Turn to DF mode Needle should center
- 9. Sensitivity knob Turn maximum
- 10. Alarm switch Turn alarm On Alarm light should flash Light then goes out and audio ceases
- 11. Alarm toggle switch Off (down) for missions - On (up) for non-missions

# **DF Signal Tracking**

- 1. RECEIVE Acquire a strong signal
- 2. HALF Set Sensitivity for about 1/2 scale

- 3. TURN 360 degree turn, note heading when needle centers
- 4. DF Turn aircraft to center needle
- 5. CHECK Turn to TELL turn left or right If DF needle turns with you, ELT is behind,
  - If DF needle turns against you, ELT is ahead
- 6. SHOOT Note direction of ELT and fly that heading

NOTE: DF needle will flux when you cross target, and the signal strength may diminish before increasing again.

### **Required ELT Find Information**

Manufacturer

Make

- Model and serial #
- Manufacture date
- Battery type and expiration date
- Time found and time of deactivation
- Switch position on ELT when you found it (ON, OFF, or ARM)
- Reason for ELT activation
- Model and tail number of airplane

Owner's name

- Latitude & longitude (or street address)
- Location on premises

# **GPS Pre-Flight Checklist**

#### **Pre-Flight Checklist**

- 1. Press *MAP* button
- 2. Turn Large knob left to select Setup page
- 3. Turn Small knob left until the SAR MAP: setting shows
- 4. If SAR MAP: is Off, Press SAR smart-key to turn On
- 5. If GRID TYPE: not US, press GRD smart-key to set
- Press *POS* smart-key to change POSITION to desired sectional map (*MSP* – Twin Cities, *GRB* – Green Bay, *OMA* – Omaha, etc)

## **Create Waypoint By US Grid**

- 1. Press NAV button
- 2. Press *DB* smart-key
- 3. Turn Large knob right to Create User Wpt by US Grid
- 4. Press *ENTER*
- 5. Turn Small knob to enter number at flashing cursor
- 6. Turn Large knob right for next character
- 7. Press ENTER to save wpt

### Fly Direct To US Grid Search Waypoint

- 1. Press DIRECT button
- 2. Turn Small knob to select USER waypoint
- 3. Turn Large knob to select next character
- 4. Turn Small knob to enter number at flashing cursor
- 5. Press ENTER to activate flight plan
- 6. Press MAP button

## Parallel Track Offset

- 1. Press NAV button
- 2. Turn Large knob to select *Parallel Track* setup page
- 3. Press SELECT button to edit track options
- 4. Turn Large knob to select option to modify
- 5. Turn Small knob to change options
- 6. Press *ENTER* to accept changes

## SAR Moving MAP

- 1. Press MAP button
- 2. Turn Large knob to SAR map
- 3. Press PAT smart-key to allow selection of search type
- 4. Turn small knob to select desired search type (*Parallel, Creeping Line, Expanding Square*)